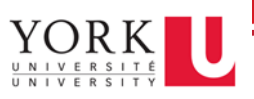

## Before you begin:

- 1. You will need to restart your work computer
- 2. Log in to your work computer, and record your work computer's name
- 3. Log out of your work computer but leave it powered on
- 4. Make sure you connect your home computer to York's VPN service

## Get Started:

- 1. Open the App Store
- 2. Search and install Microsoft Remote Desktop 10

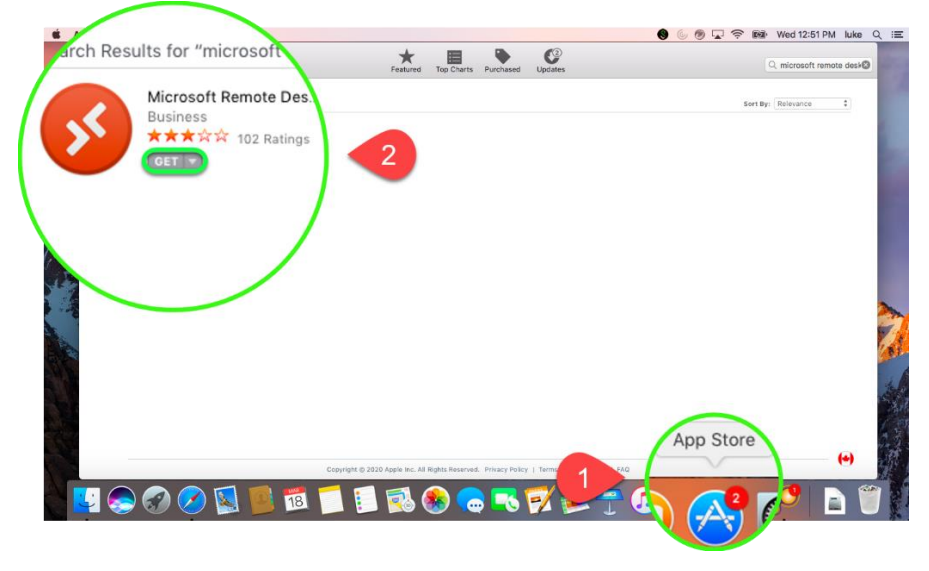

3. Once the installation is complete, launch the Microsoft Remote Desktop

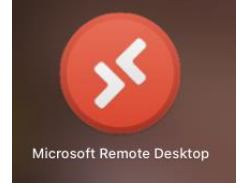

4. When the app opens, click Add PC

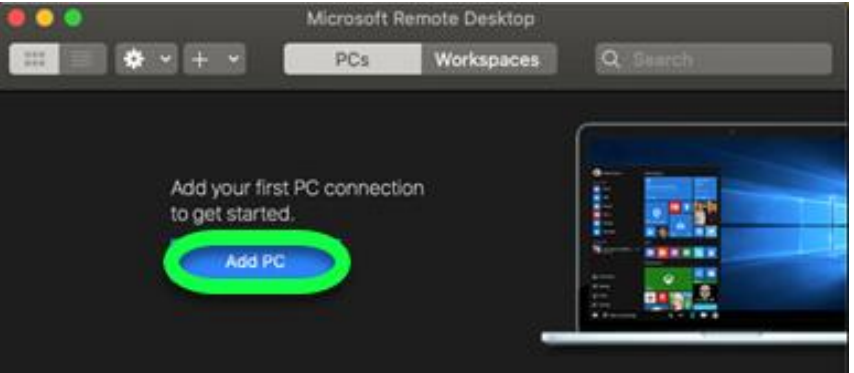

- 5. On the "Add PC" screen, take your work computer's name and add "yorku.yorku.ca" to it, then enter that into the PC Name field.
  - a. For example, if your work computer name is UIT-PMO-1sC00L, the value you'd enter into the PC Name field would be UIT-PMO-1sC00L.yorku.yorku.ca

| Add PC                   |                                                                                                    |  |  |  |  |  |
|--------------------------|----------------------------------------------------------------------------------------------------|--|--|--|--|--|
| PC name:                 | UIT-XXX-XXXXXXX.yorku.yorku.ca                                                                                              |  |  |  |  |  |
| User account:            | Ask when required                                                                                                    |  |  |  |  |  |
| General                  | Display Devices & Audio Folders                                                                                             |  |  |  |  |  |
| Friendly name:<br>Group: | Optional Saved PCs                                                                                                    |  |  |  |  |  |
| Gateway:                 | No gateway 😒                                                                                                    |  |  |  |  |  |
|                          | <ul> <li>Reconnect if the connection is dropped</li> <li>Connect to an admin session</li> <li>Swap mouse buttons</li> </ul> |  |  |  |  |  |
|                          | Cancel                                                                                                    |  |  |  |  |  |

- 6. Click Add
- 7. Your computer will now appear as an icon in the app. Double click it connect

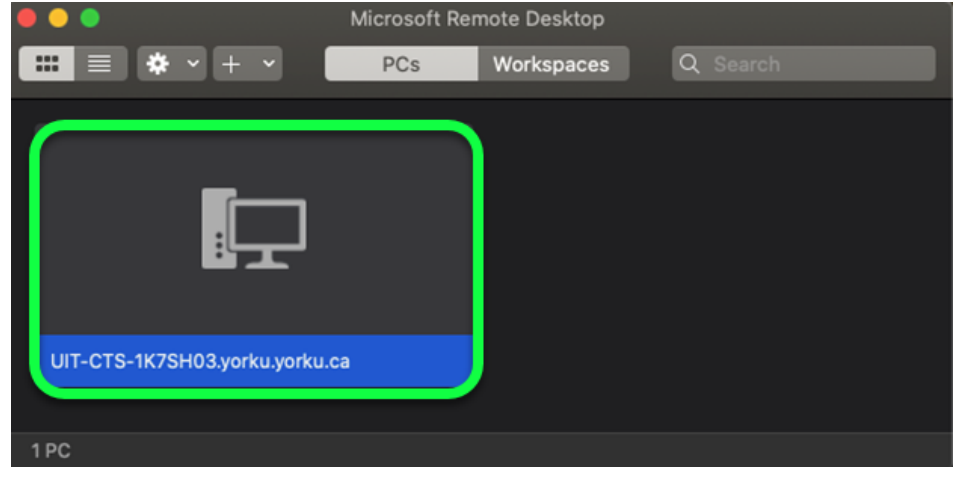

- 8. In the username field, type: **yorku**[your Passport York username].
  - a. Example: Jon Snow would type: yorku\jsnow

| Enter Your U                | Jser Ac                                                                                    | count           |  |  |  |
|-----------------------------|--------------------------------------------------------------------------------------------|-----------------|--|--|--|
| This user acc<br>CTS-1K7SH0 | his user account will be used to connect to UIT-<br>TS-1K7SH03.yorku.yorku.ca (remote PC). |                 |  |  |  |
| Userr                       | name:                                                                                      | yorku\pyusemame |  |  |  |
| Pass                        | word:                                                                                      | •••••           |  |  |  |
|                             |                                                                                            | Show password   |  |  |  |
|                             |                                                                                            | Cancel          |  |  |  |

- 9. Click Continue
- 10. A window will pop up, click Continue

| You are connecting to the RDP host "UIT-CTS-1K7SH03.yorku.yorku.ca".<br>The certificate couldn't be verified back to a root certificate. Your<br>connection may not be secure. Do you want to continue? |        |          |  |  |
|----------------------------------------------------------------------------------------------------|--------|----------|--|--|
| Show Certificate                                                                                                    | Cancel | Continue |  |  |

Your Mac is now connected to your work computer!